# NAVODILA ZA PRIJAVO V ARNESOVE SPLETNE UČILNICE OŠ JANKA PADEŽNIKA MARIBOR

1. KORAK Pojdite na šolsko spletno stran

#### https://www.padeznik-mojasola.si/

### Kliknite na razdelek Arnesove spletne učilnice

| ← → C ① padeznik-mojasolkai                                                                                                    | a 🕁 👿 🖬 🧿 🚺                          |
|----------------------------------------------------------------------------------------------------|--------------------------------------|
| 🛞 🚳 Canoma lola Janka Padelmika Maribur 💉 Prilagodi 🗰 🛛 + Nov 💉 Uned stran. GDRR Nastavitve. Edit with Youal Composer. Slider Revolution. | Živjo, OŠ Janka Padežinka MB 🎄 🔍     |
| Janka Padežnika<br>Dorrov I Diski I Učenci I Starši I Teknovanja I Aktualne novice I Galerija                                             | UNESCO I Arresove spletne včilnice 1 |
|                                                                                                    |                                      |
| 140 let ve                                                                                                    | teišči na strani<br>Q                |

#### 2. KORAK

Ko ste odprli razdelek **Arnesove spletne učilnice**, se vam odprejo spletne učilnice. Nato se je potrebno prijaviti z AAI prijavo - uporabniško ime in geslo, ki ste ga prejeli na elektronsko pošto (desno zgoraj)

| ■ Arnes Učilnice Slovenščin        | a (sf) *                  |                                                                                                    | Niste prijavljeni. (Prijava) |
|------------------------------------|---------------------------|----------------------------------------------------------------------------------------------------|------------------------------|
| Spletne učilnice                   | e OŠ Janka                | Padežnika Maribor 69. razred                                                                                                    | 7                            |
| Domov / Predmeti / OŠ Janka Pa     | dežnika Maribor / Spletne | učlinice OŠ Janka Pudežnika Maribor / Spletne učlinice OŠ Janka Padežnika Maribor 6-8. razred                                     |                              |
|                                    | Kategorije predmetov:     | OŚ Janka Padeźnika Maribor / Spletne učlinice OŚ Janka Padeźnika Maribor / Spletne učlinice OŚ Janka Padeźnika Maribor 69. razred |                              |
| 1861 predmete                      | Pojdi 🤨                   |                                                                                                    |                              |
| Clashena umetnost 9                |                           |                                                                                                    | i                            |
| © Glasbena umetnost 7              |                           |                                                                                                    |                              |
| 👽 Naravoslovje 7                   |                           |                                                                                                    | 41                           |
| 🗢 Naravoslovje 6                   |                           |                                                                                                    | 4                            |
| 🗘 Biologija 9                      |                           |                                                                                                    | 4                            |
| 🗘 Računalništvo - Urejanje besedil |                           |                                                                                                    | 8                            |
| 😳 Geografija 9                     |                           |                                                                                                    | i                            |
| Geografija 8                       |                           |                                                                                                    | i                            |
| C Geografija 7                     |                           |                                                                                                    | i                            |

### 3. KORAK

Na seznamu **izberete** svojo šolo (hitreje jo najdete, če ime kar vtipkate v iskalno polje). Torej vpišite: osnovna šola janka padežnika maribor

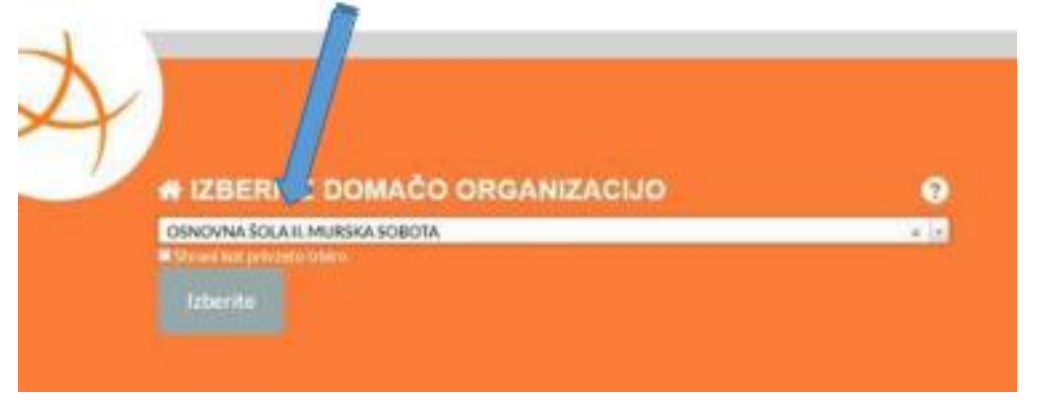

Če vas spletni brskalnik opozori na varnost povezave, morate za nadaljevanje potrditi varnostno izjemo.

4. KORAK

Vpišite se v AAI prijavo (uporabniško ime in geslo, ki ste ga prejeli na elektronsko pošto)

| Polta – Dejan Peidar – Outlook X Million Stevilo okuženih sta | anovalcev v II 🗙   🕑 Osnovna šola Janka Padežnika II 🗙 | 😵 AmesAAl Single Sign On 🗙 🕂                                    |                                                      | - 8 ×                           |
|---------------------------------------------------------------|--------------------------------------------------------|-----------------------------------------------------------------|------------------------------------------------------|---------------------------------|
| ← → C ■ idp.aa.ames.ay:smpiesami/moouk.php                    | /core/loginuserpastorg.pnp/Autristate=_048a01edbd      | 949953999035481D062241444005487953Ahttp205545527954Hop-aasarnes | amarsimplesiamiterisamiteriapitarisaOsenvice.php/sar | penntykaniaaa 🤹 🕱 🕐 🖬 🗸   🚥 💟 : |
|                                                               |                                                        | Username                                                        |                                                      |                                 |
|                                                               |                                                        | Pression                                                        |                                                      |                                 |
|                                                               |                                                        | Pesswora                                                        | _                                                    |                                 |
|                                                               |                                                        |                                                                 |                                                      |                                 |
|                                                               |                                                        |                                                                 |                                                      |                                 |
|                                                               |                                                        |                                                                 |                                                      |                                 |
|                                                               |                                                        |                                                                 |                                                      |                                 |
|                                                               |                                                        |                                                                 |                                                      |                                 |
|                                                               | 🕫 HELP                                                 |                                                                 |                                                      |                                 |
|                                                               |                                                        |                                                                 |                                                      |                                 |
|                                                               |                                                        |                                                                 |                                                      |                                 |
|                                                               |                                                        |                                                                 |                                                      |                                 |
|                                                               |                                                        |                                                                 |                                                      |                                 |
|                                                               |                                                        |                                                                 |                                                      |                                 |
|                                                               |                                                        |                                                                 |                                                      |                                 |
|                                                               |                                                        |                                                                 |                                                      |                                 |
| 🔒 izpis.pdf 🧄 izpis.pdf                                       | ~                                                      |                                                                 |                                                      | Prikaži vse 🛛 🛪                 |
| 🖽 🔎 Tukaj vnesite izraz za iskanje                            | 17 🤶 🗱 😰 👩 🖽 🕷                                         |                                                                 |                                                      | ^ ‱ ∉ 4∥ SLV 1348 🖏             |

## 5. KORAK

V nadaljevanju se vam odpre stran z vašimi podatki.

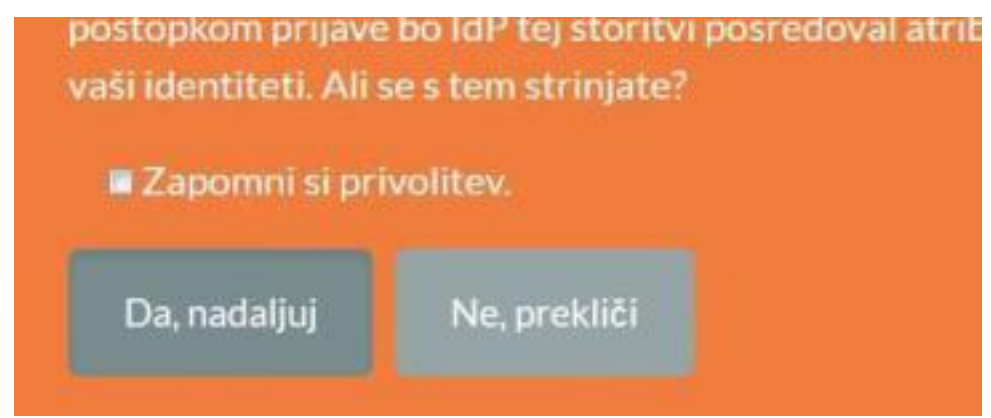

V primeru, da delate za svojim računalnikom, je smiselno odkljukati **Zapomni si privolitev**. V tem primeru lahko ob naslednji prijavi preskočite ta korak. Če delate na tujem računalniku, ta korak ni priporočljiv. V vsakem primeru prijavo potrdite s klikom na gumb **Da, nadaljuj**.

# 6. KORAK

Ko ste vse uredili, se mora na Arnesovi spletni učilnici desno zgoraj prikazati vaše ime in priimek, kjer je predhodno bilo zapisano Prijava

| ■ Arnes Učilnice Slov                              | ventčina (sl) *                                                                                                    | Dejan Peklar 📃 🝷  |
|----------------------------------------------------|----------------------------------------------------------------------------------------------------|-------------------|
| 🍘 Pregledna plošča                                 | Spletne učilnice OŠ Janka Padežnika Maribor 69. razred                                                                                                    |                   |
| Prva stran spletnega<br>mesta                      | Pregledna plošča / Moji predmeti / OŠ Janka Padežnika Maribor / Spletne učilnice OŠ Janka Padežnika Maribor / Spletne učilnice OŠ Janka Padežnika Maribor 69. razred | pravljaj predmete |
| <ul> <li>OŠ Janka Padežnika<br/>Maribor</li> </ul> | mein                                                                                                    |                   |
| 🛗 Koledar                                          | Kategorije predmetov: OŠ Janka Padežnika Maribor / Spletne učilnice OŠ Janka Padežnika Maribor / Spletne u                                                           | <b>0</b> -        |
| 🗋 Zasebne datoteke                                 | Bči predmete Pojdí o                                                                                                    |                   |
| Moji predmeti                                      |                                                                                                    |                   |
| DKE8_Lorenci                                       | 🖓 fakultativni pouk - Računalništvo 6                                                                                                    | 4                 |
| 🞏 Multimedija                                      | ♥ Glabena umethodt 9                                                                                                    | i.                |
| 🗯 UBE_Peklar                                       | 0 Gladena umetnot 8                                                                                                    | 4                 |
| 🖻 Zgo_8                                            | D Gladens unstruct 7                                                                                                    |                   |
| 🕿 Mat_8_B_S_Pernek                                 | Volumentaria 2                                                                                                    |                   |
| 🕿 Astronom                                         |                                                                                                    |                   |
| 🞏 Rač. Urej. besedil                               | V Naravoslovje 6                                                                                                    |                   |
| 🖻 AU-FAQ                                           | V Biologija 9                                                                                                    |                   |
| O Uporabniški priročeli                            | V Računalništvo - Urejanje besedil                                                                                                    | i                 |
| Oporabniški priročnik                              | ♥ Geografija 9                                                                                                    | i                 |
| Video vodici                                       | 🖓 Geografija 8                                                                                                    | i                 |
| Video vodiči za H5P                                | <ul> <li>O Geografija 7</li> </ul>                                                                                                    | i                 |